【参加者向け】Microsoft Teamsの操作マニュアル

#### 目次

| 1. | 参加にあたっての注意事項・・・・・・・・・・・・・・・・・・                                                                                                    | P1       |
|----|----------------------------------------------------------------------------------------------------|----------|
| 2. | 説明会等当日に向けた準備<br>~「Microsoft Teamsアプリ」のインストール~<br>(1)スマホ、タブレットへのインストール<br>【iPhone/iPad】 【Android】                                                   | Ρ2       |
| 3. | <ul> <li>説明会等当日         <ul> <li>「Microsoft Teams」アプリから参加する方法 ~</li> <li>(1)スマホ、タブレットでの参加 ・・・・・・・・・・・・・・・・・・・・・・・・・・・・・・・・・・・・</li></ul></li></ul> | P3<br>P4 |
| 4. | 説明会等当日<br>~「 Microsoft Teams 」アプリをインストールせずに、<br>パソコンの「ブラウザ」から参加する方法 ~                                                                              | Ρ6       |

## 1. 参加にあたっての注意事項

・受付サイトから申し込んでいただくと、受付完了メールにて「Microsoft Teamsのオンライン説明会用URL」、「受付番号」等を通知いたします。

・オンライン説明会への参加にあたりましては、名前を「<mark>受付番号</mark>」に設定 願います。

・説明会等への参加にはインターネット環境が必要となります。

・説明会等の参加にあたっては、使用端末へのMicrosoft Teams アプリのインストールが推奨されます。(「2.説明会等当日に向けた準備」を参照)

・ Microsoft Teams アプリがインストールされていない場合でも、一部の ブラウザでの参加が可能ですが、機能が制限される場合があります。

・使用する端末、回線について、セキュリティ対策が講じられたものを使用 いただきますよう協力願いします。

・説明会当日は、開始30分位前から音声付きのパワーポイント資料を流して、 音声や映像を確認していただきますので、早めの参加をお願いします。

# 😚 厚生労働省

# 説明会等当日に向けた準備 ~「Microsoft Teamsアプリ」のインストール ~

Microsoft Teamsを利用した説明会等の参加にあたりましては、使用端末(パソコン、 スマホ、タブレット等)への「Microsoft Teamsアプリ」のインストールが推奨されます。 なお、パソコンの場合には、アプリをインストールせずに、一部の「ブラウザ」からの 参加も可能ですが、機能が制限される場合があります。(詳細は、P6を参照) 安全性、安定性、利便性の観点から最新バージョンのアプリのご使用をお願いします。

# (1) スマホ、タブレットへのインストール

#### [ iPhone/iPad ]

App Storeを開いて、「マイクロソフト チームズ 」で検索。もしくは、 右のQRコードを参照の上、「 Microsoft Teams 」をインストール。

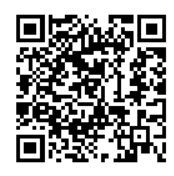

#### [ Android ]

Playストアを開いて、「マイクロソフト チームズ」で検索。もしくは、 右のQRコードを参照の上、「 Microsoft Teams 」をインストール。

# (2) パソコンへのインストール

 Microsoft社のホームページ(URLは、<u>https://www.microsoft.com/ja-jp</u>)を開き、 ホームページ右上の「すべての Microsoft 製品」をクリックすると、様々なソフトウェアなどが 表示され、その中から「Microsoft Teams」をクリックする。

|   | + https://www.micr | 🔎 🖌 🔒 👌 🏪 Microsoft - クラウド、コンピュー・× |         |           |                 |     |                        |                |        |
|---|--------------------|------------------------------------|---------|-----------|-----------------|-----|------------------------|----------------|--------|
|   | Microsoft          | Microsoft 365 Office               | Windows | Surface   | Xbox セール        | サポ・ | -ト                     | すべての Microsof  | t 製品 ~ |
|   | ሃጋኑሳェア             | PC とデバイス                           |         | ェンタメ      |                 |     | 法人向け                   | Developer & IT | ŧa     |
|   | Windows アプリ        | Xbox を購入する                         |         | Xbox Gam  | e Pass Ultimate |     | Microsoft Cloud        | .NET           | Mi     |
|   | OneDrive           | アクセサリ                              |         | Xbox Live | Gold            |     | Microsoft Azure        | Visual Studio  | 無利     |
|   | Outlook            | VR & 複合現実                          |         | Xbox とゲー  | -Д              |     | Microsoft Dynamics 365 | Windows Server | 教      |
|   | Skype              |                                    |         | PC ゲーム    |                 |     | Microsoft 365          | Windows アプリの開発 | ブリ     |
|   | OneNote            |                                    |         | Windows   | ゲーム             |     | Windows 365            | K#1X2/         | 51     |
| 4 | Microsoft Teams    |                                    |         | 映画とテレビ    | 一番組             |     | Microsoft Industry     | Power Platform |        |

#### ②ホームページを右上の「 Teams をダウンロード 」をクリック。

| https://www.microsoft.com/ja-jp/microsoft-teams/group-chat-software?rtc=1 タマ ▲ C |       |      |           |           |                   |                        |  |  |
|----------------------------------------------------------------------------------|-------|------|-----------|-----------|-------------------|------------------------|--|--|
| Microsoft                                                                        | Teams | 製品 ∨ | ソリューション 〜 | リソース 〜 価格 | Microsoft 365 の詳細 | Teamsをダウンロード 無料でサインアップ |  |  |
| Microsoft Teams で家族や友達と通話し、チャットし、計画を立てることができるようになりました。 詳細情報                      |       |      |           |           |                   |                        |  |  |

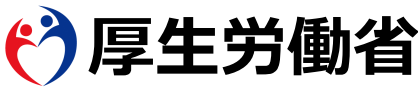

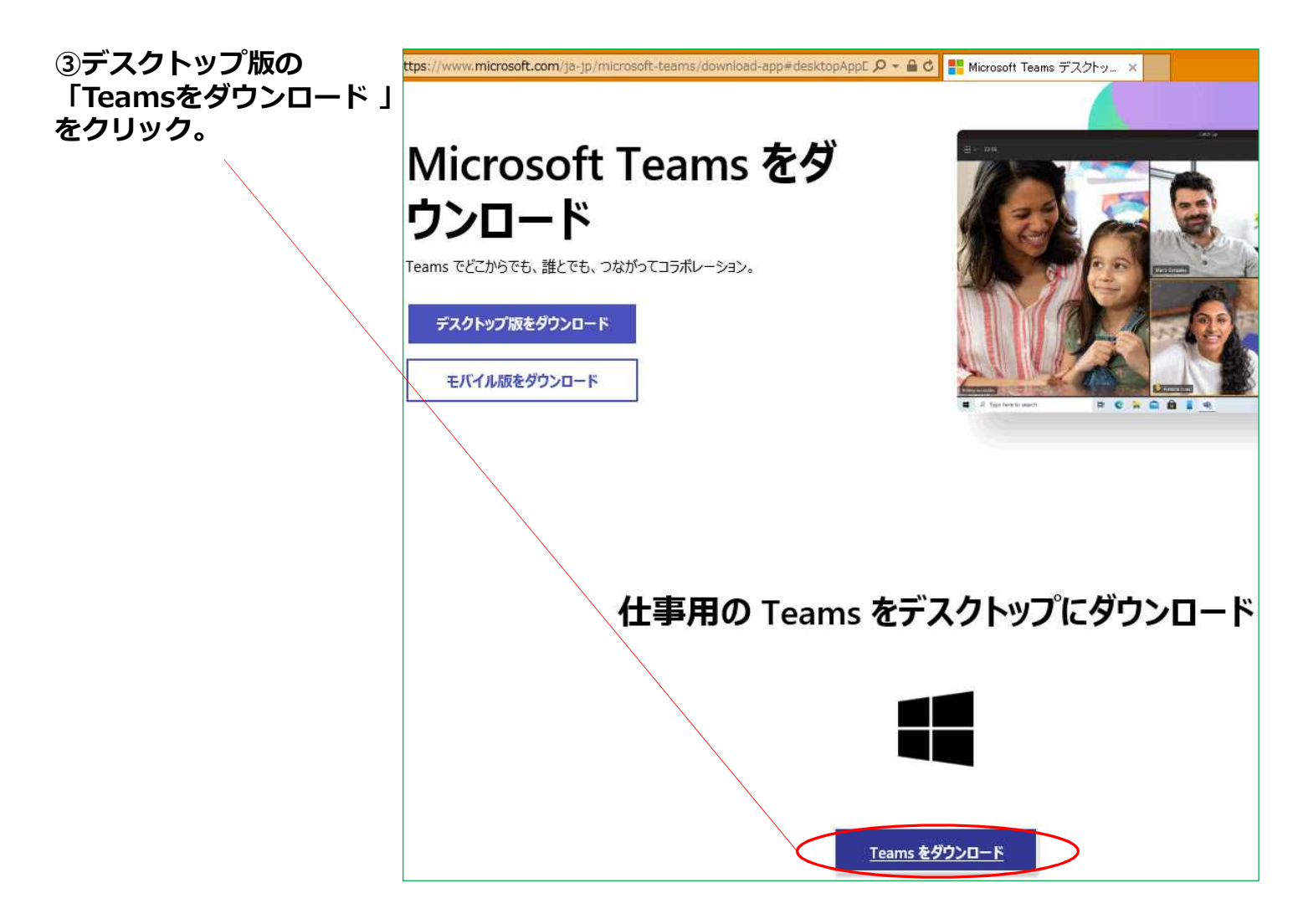

# 3. 説明会等当日 ~ 「Microsoft Teams」アプリから参加する方法 ~

「Microsoft Teams」アプリから説明会等に参加するにあたり、 Microsoft Teamsのアカウントを登録する必要はありません。以下、アカウントを登録して いない場合の参加方法を説明しています。

なお、アカウントを登録している場合でも、同じ方法で参加可能ですし、 「Microsoft Teams 」アプリにサインインしてから参加することも可能です。

#### (1) スマホ、タブレットでの参加

①受付サイトからの申込の場合、受付完了メールにて通知されているオンライン説明会URLを クリックする。 **受付完了メール** 

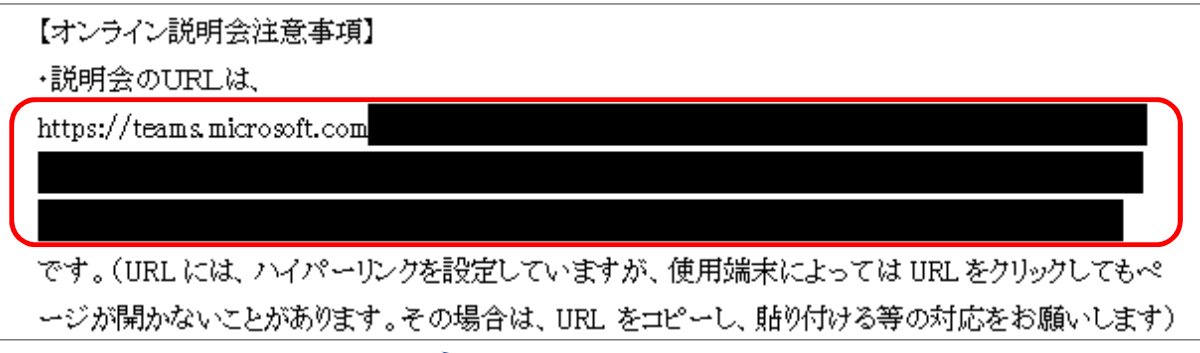

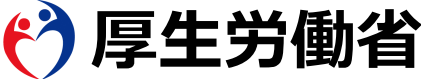

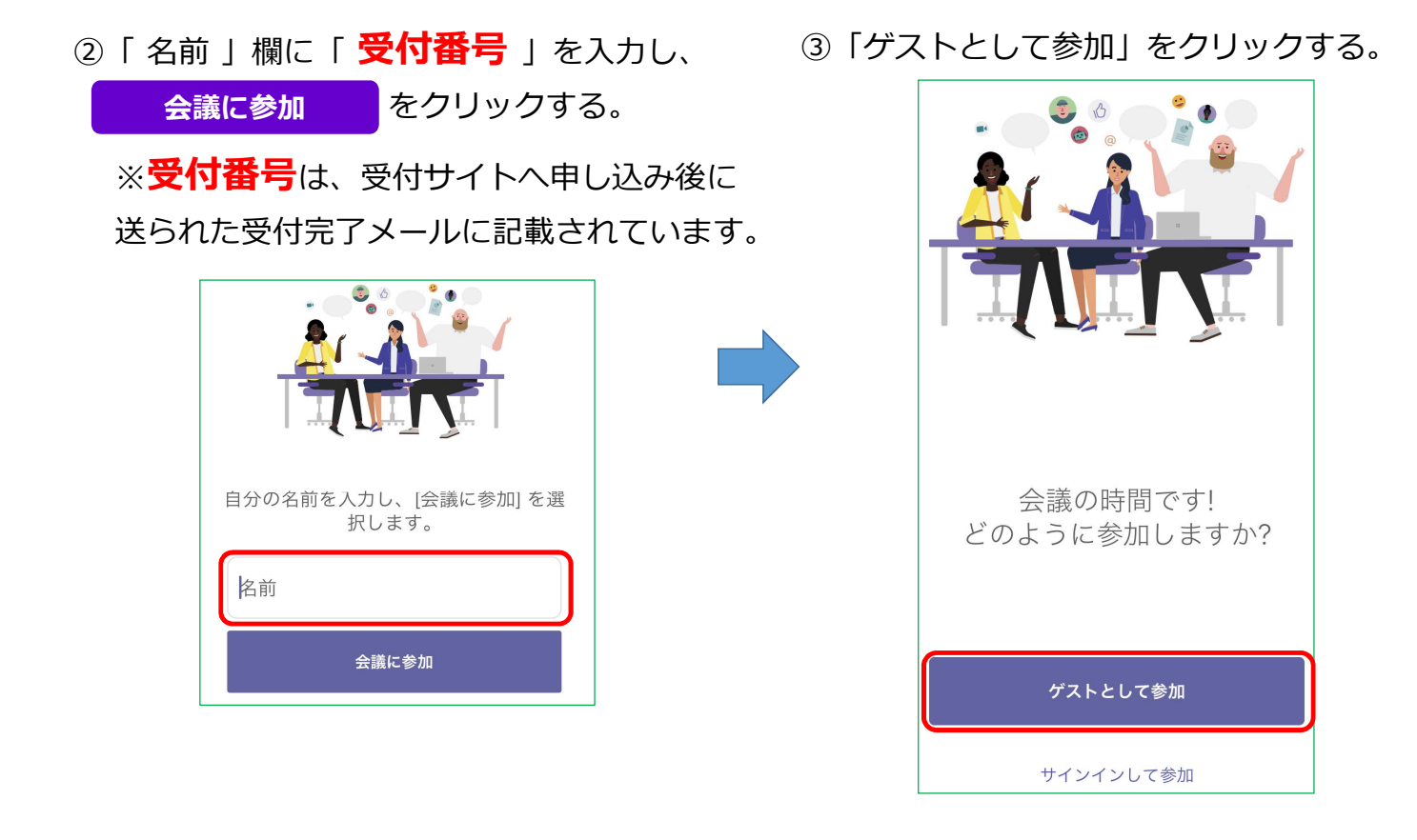

# 3. 説明会等当日 ~ 「Microsoft Teams」アプリから参加する方法 ~

#### (2)パソコンでの参加

①受付サイトからの申込の場合、受付完了メールにて通知されているオンライン説明会URLを クリックする。

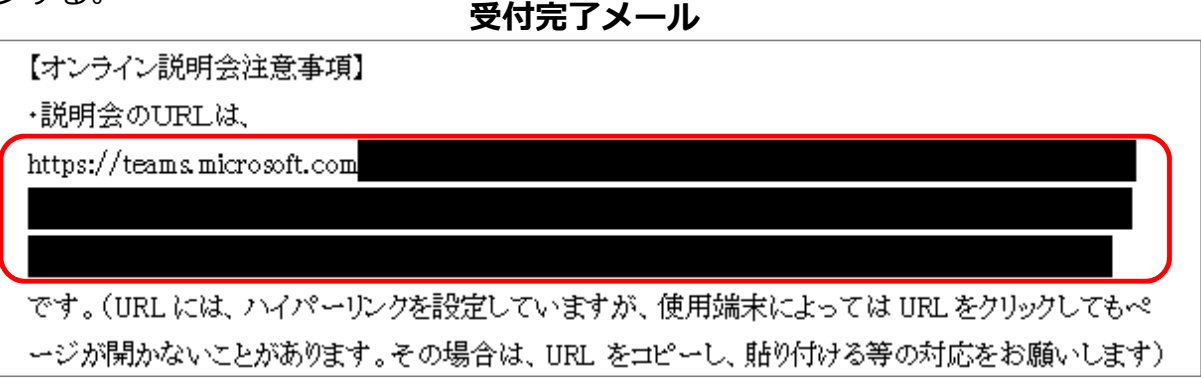

②「 Teams アプリを開く 」をクリックする。

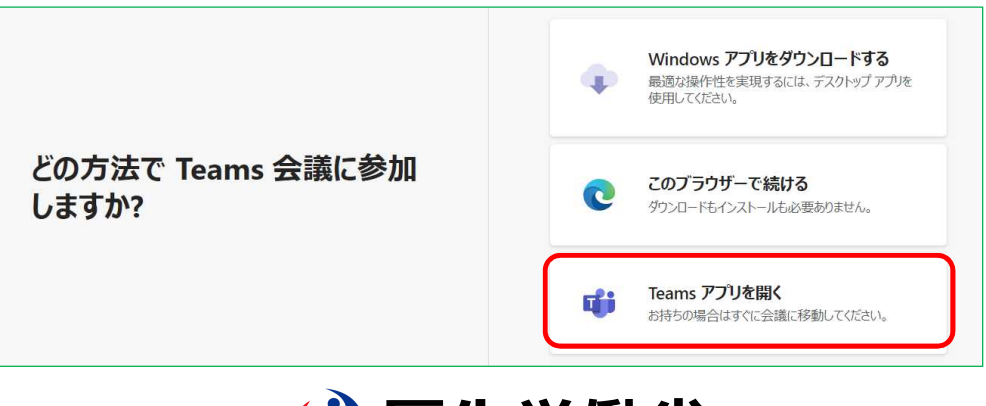

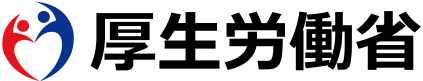

③会議画面が表示されるので、

「カスタム セットアップ」をクリックし、 マイク/スピーカー/カメラが使用可能か 確認する。

|   | :     | 会議 |       |  |
|---|-------|----|-------|--|
|   |       | oD |       |  |
|   | 名前を入力 |    | 今すぐ参加 |  |
| × |       | \$ | ፩ን    |  |

④使用可能か確認したいデバイスを選択し、「テスト通話を開始」をクリックする。
 テストが自動で始まるので、デバイスが使用可能なことを確認してください。
 (英語で案内される場合もありますが、ピーという音の後に声を出す等によりテストできます)

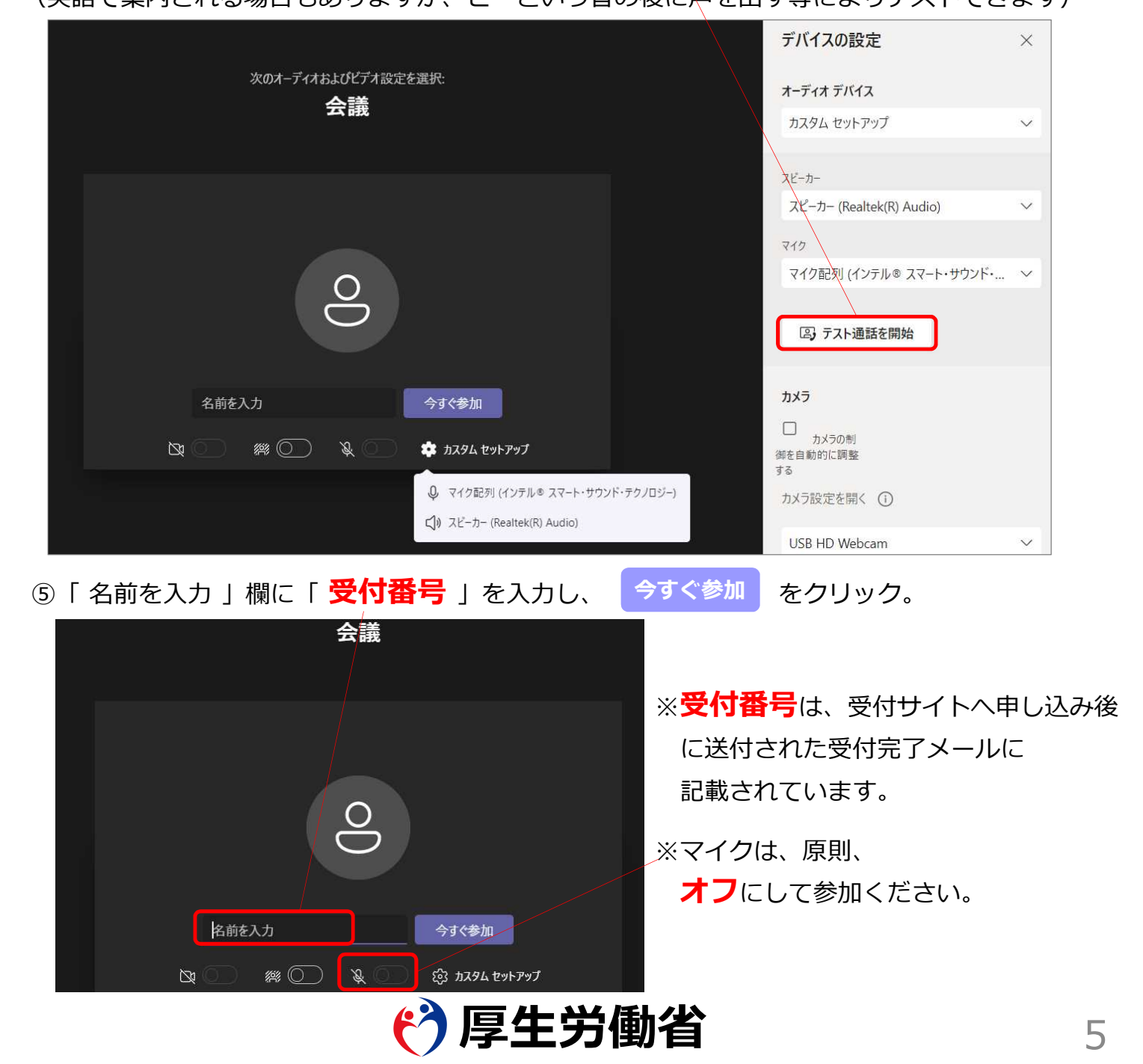

## 4. 説明会等当日 ~ 「Microsoft Teams」アプリをインストールせずに、 パソコンの「ブラウザ」から参加する方法 ~

ブラウザは、「 Microsoft Edge 」 または「 Google Chrome 」のいずれか を使用できます。

①受付サイトからの申込の場合、受付完了メールにて通知されているオンライン説明会URLを クリックする。 **受付完了メール** 

- ククする。 受付完了メール 【オンライン説明会注意事項】 ・説明会のURLは、 https://teams.microsoft.com です。(URL には、ハイパーリンクを設定していますが、使用端末によっては URLをクリックしてもペ ージが開かないことがあります。その場合は、URL をコピーし、貼り付ける等の対応をお願いします)
- ②「このブラウザーで続ける」をクリックする。
  - ※ 使用する端末において、通常使用するブラウザを予め、「 Microsoft Edge 」 もしくは
     「 Google Chrome 」のいずれかに設定しておいてください。

さらに、ブラウザーにつきましては、最新バージョンでの使用を推奨します。

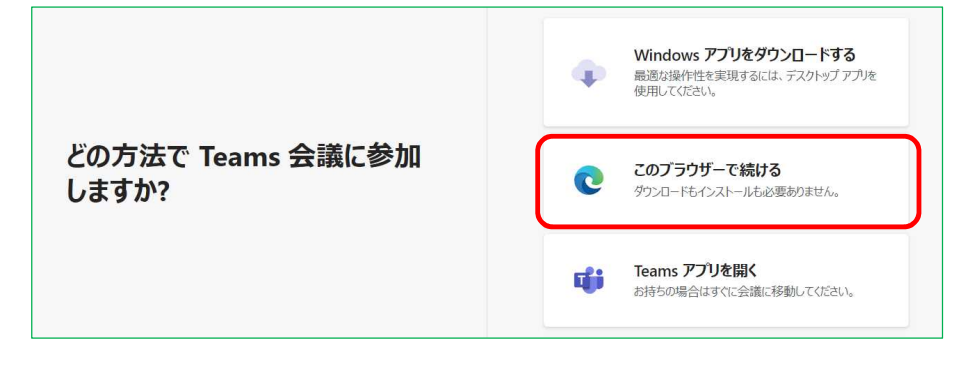

③「名前を入力」欄に「受付番号」を入力し、 🤿

会議

& O )

名前を入力

00

今すぐ参加をクリック。

※受付番号は、受付サイトへ申し込み後 に送付された受付完了メールに 記載されています。

- ※マイクは、原則、 オフにして参加ください。

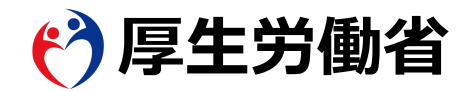

今すぐ参加

🐼 カスタム セットアップ